| 登入化學品管<br>( <u>http://cher</u>                                                                                                    | <u> </u>                                                                                                    | <u>ad. aspx</u> )             |               |            |            |
|----------------------------------------------------------------------------------------------------|----------------------------------------------------------------------------------------------------|-------------------------------|---------------|------------|------------|
| 俞入帳號及密碼                                                                                                    |                                                                                                    |                               |               |            |            |
| 教育部 化學品                                                                                                    | ]<br>占管理與申報系統                                                                                                 |                               |               |            |            |
| 相關宣傳資料   相                                                                                                    | -<br>                                                                                                    | 書務分享   廢棄物資                   | 孫再利用          |            |            |
|                                                                                                    | : / 現体者公司蘇行巴莱寺14裡科                                                                                            | 図具為毎16初,右字枚を                  | 引足用工述毎16初萌壷2  | *问地力境休问中萌修 | (U) X)     |
| <ul> <li>最・新・訊・県</li> <li>10/1系統暫停服務</li> </ul>                                                                                                    | <b>灵</b>                                                                                                    |                               |               | 更多到        | 資訊         |
| <ul> <li>最・新・訊・県</li> <li>10/1系統暫停服務</li> <li>109年學校化學品</li> </ul>                                                                                                    | 8公告<br>管理及申報系統操作說明會(第-                                                                                        | 一梯次)上課講                       |               | 更多到        | <b>資訊</b>  |
| <ul> <li>最・新・訊・県</li> <li>10/1系統暫停服務</li> <li>109年學校化學品</li> <li>環保署新増公告列</li> </ul>                                                                                                    | 务公告 管理及申報系統操作說明會(第一)管大克蟎及修正全氣辛酸及其緊                                                                            | 一梯次)上課講<br>連類、多溴二苯醚等          |               | 更多了        | <b>ぞ</b> 訊 |
| <ul> <li>最・新・訊・県</li> <li>10/1系統暫停服務</li> <li>109年學校化學品</li> <li>環保署新増公告系</li> <li>學術機構運作毒性</li> </ul>                                                                                                    | 客公告 管理及申報系統操作說明會(第一<br>」管大克蟎及修正全氣辛酸及其圖 5及關注化學物質管理辦法109.0                                                      | -梯次)上課講<br>連類、多溴二苯醚等<br>17 03 |               | 更多         | <b>資訊</b>  |
| <ul> <li>              ・新・訊・県          </li> <li>             10/1系統暫停服務         </li> <li>             109年學校化學品         </li> <li>             環保署新増公告移         </li> <li>             學術機構運作毒性         </li> </ul> | 8公告       管理及申報系統操作說明會(第一)       J管大克蟎及修正全氣辛酸及其堅       E及關注化學物質管理辦法109.0 <u>範例:</u> 帳號     12345              | 梯次)上課講<br>遭類、多溴二苯醚等<br>07.03  | 容碼 nkust12345 | 更多         | ぞ<br>記<br> |
| <ul> <li>最・新・訊・県</li> <li>10/1系統暫停服務</li> <li>109年學校化學品</li> <li>環保署新増公告例</li> <li>學術機構運作毒性</li> </ul>                                                                                                    | 家公告       管理及申報系統操作說明會(第一)       U管大克蟎及修正全氣辛酸及其堅       反開注化學物質管理辦注109.0       範例:<br>帳號       12345       驗證碼 | 一梯次)上課講<br>遭類、多溴二苯醚等<br>07.03 | 密碼 nkust12345 | 更多         | <b>資訊</b>  |

## 二. 先選擇"化學品管理區",接續選擇"一般化學品減量"

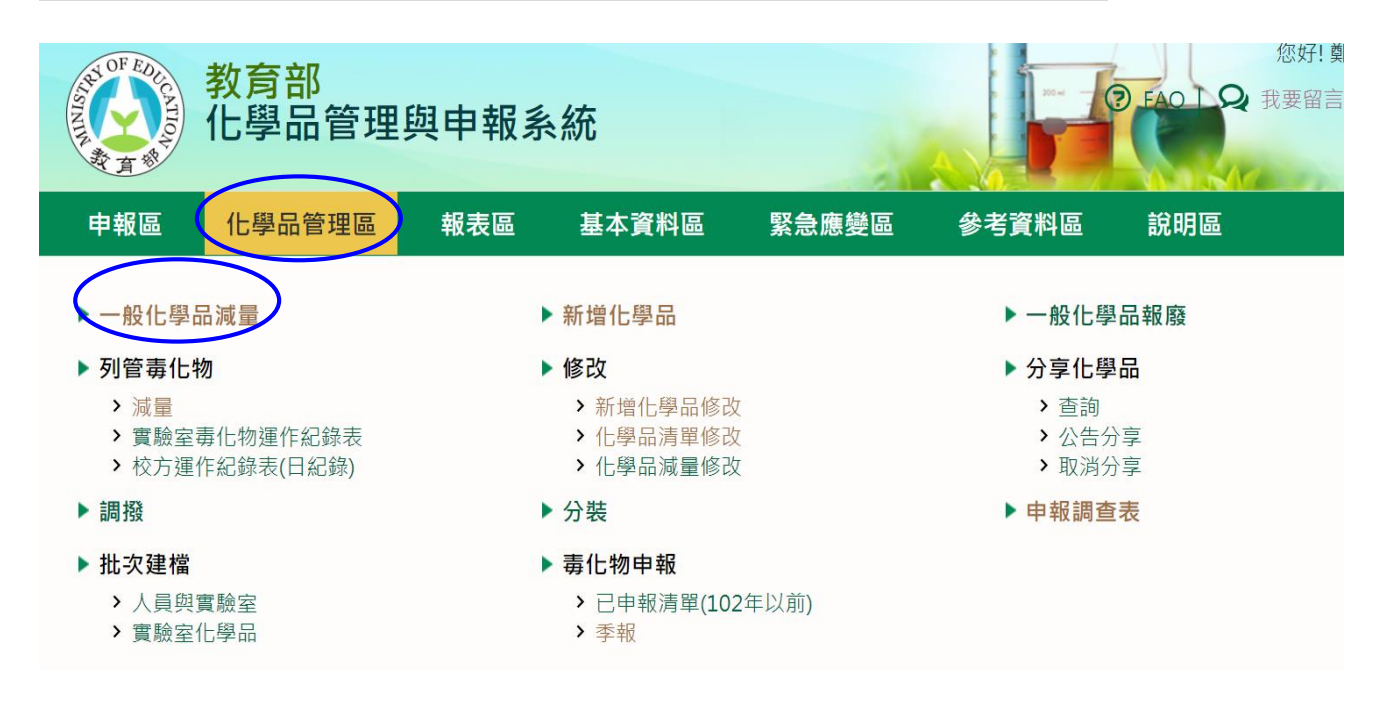

## 三. 查詢實驗室化學品資料[\*表必填欄位]

| 教育<br>化學    | 部<br>品管理與申報系統<br>⑦ FAQ   Q 我要 | 測試帳號 [登出]<br>留言   🎝 網站導覽 |
|-------------|-------------------------------|--------------------------|
| 化學品管理區      | 報表區 基本資料區 緊急應變區 參考資料區 說明區     |                          |
| 📫 首頁 > 化學品管 | 理與申報系統 > 化學品管理區 > 一般化學品減量作業   |                          |
| 查詢保管清單      | - 一般化學品減量作業                   |                          |
|             |                               |                          |
| 學校*         | 550053 國立高雄科技大學               |                          |
| 保管者*        | 測試帳號 0277 系所0027 環境安全衛生中心     |                          |
| 儲存位置        | 校區: 🛛 🖌 實驗室: 🗸                |                          |
| 化學品ID       |                               |                          |
| Cas No.     |                               |                          |
| 系統訊息        |                               |                          |
|             |                               |                          |
|             | 輸入完畢選擇"查詢"                    | 查詢                       |

## 四. 選擇預減量之化學品,填寫使用量,選擇儲存即完成減量。

| 化學品管理區                                                                               | 報表區                                | 基本資料區                                                                     | 緊急應變區                   | 参考資料區 | 說明區                 |                    |             |         |             |  |  |
|--------------------------------------------------------------------------------------|------------------------------------|---------------------------------------------------------------------------|-------------------------|-------|---------------------|--------------------|-------------|---------|-------------|--|--|
| <ul> <li>● 首頁 &gt; 化學品</li> <li>一般化學品</li> <li>[550053-測試♥</li> <li>步驟1 累</li> </ul> | 管理與申報系統<br>咸量作業<br>展號]的保管清<br>占選修改 | > 化學品管理區 > ·<br>單<br>功能                                                   | 一般化學品減量                 | 作業    |                     |                    |             | 共有[1    | ]筆資料        |  |  |
| 減 項<br>量 衣 化                                                                         | 學品ID Cas f                         | No. 英文名稱                                                                  | l                       | 中文品名  | <b>剩餘量</b> (公<br>斤) | 校區                 | 寅驗室         | 危害<br>物 | 先驅 毒<br>物 桁 |  |  |
| (U) \$20100                                                                          | 1000010101 64-1                    | Ethanol; 1-<br>Hydroxyethane; 8<br>alcohol; Ethyl hyd<br>ethyl hydroxide; | Ethyl 乙醇;<br>drate; 乙醇; |       | 4                   | 國立高雄科技大學(楠梓校<br>區) | 測試帳號實驗<br>室 | Y I     | N N         |  |  |

| "LININ" | NF EDUCATION                                                                                     | 教育化學                                                                                                    | う部<br>學品管                | 理與                     | 申報系約                                                        | 充                                |         |       |             | FAC             | 您好!<br>1 <b>9</b> 我要           | 測試帳號<br>  留言   <b>よ</b> | [登出]<br>8.網站導覽              |            |
|---------|--------------------------------------------------------------------------------------------------|----------------------------------------------------------------------------------------------------|--------------------------|------------------------|-------------------------------------------------------------|----------------------------------|---------|-------|-------------|-----------------|--------------------------------|-------------------------|-----------------------------|------------|
| 1       | 化學品會                                                                                             | 建區                                                                                                    | 報表                       | 8                      | 基本資料區                                                       | 緊急腳                              | 鑁區      | 參考資料圖 | 區 說明        | 月區              |                                |                         |                             |            |
| Ő       | <sup>首頁 &gt;</sup><br>般化                                                                         | 化學品質<br>學品減                                                                                                    | <sup>音理與申報</sup><br>這量作業 | δ系統 ><br>≦             | 化學品管理區                                                      | ፩ > 一般化⁵                         | 學品減量作   | 業     |             |                 |                                |                         |                             |            |
| [5      | 50053-                                                                                           | 測試帳                                                                                                    | 號]的保                     | 管清單                    |                                                             |                                  |         |       |             |                 | . 1.                           | TTT O                   | مدر على ا                   |            |
| 步       | 驟 3                                                                                              | 點主                                                                                                    | 野儲 イ                     | 字功                     | 能                                                           |                                  |         |       |             |                 | 步                              | - 騄 2                   | 填為                          | 使用量        |
| 儲<br>取  | 存/項<br>2.消 次                                                                                     | 化學                                                                                                    | 品ID                      | Cas No                 | . 英文                                                        | 【名稱                              |         | 中文品名  | 剩餘量<br>(公斤) | 校區              | 實驗室                            | 危 先<br>害 驅<br>物 物       | <b>毒</b> 使用量<br>化 (公斤)<br>物 | 使用日期       |
| C       | 9                                                                                                | \$2010010                                                                                                    | 000010101                | 1 64-17-5              | Ethanol; 1-<br>Hydroxyetha<br>alcohol; Ethy<br>ethyl hydrox | ane; Ethyl<br>I hydrate;<br>ide; | 乙醇;     |       | 4           | 國立高雄科<br>學(楠梓校區 | 技大<br>測試帳<br>説<br>實驗<br>記<br>室 | Y N                     |                             | 2 20/10/06 |
|         | AN OF E                                                                                          | 著化                                                                                                    | <b>汝</b> 育部<br>□學品       | 管理                     | 與申報剩                                                        | 系統                               |         |       |             |                 |                                |                         |                             |            |
| 1       | 化學品                                                                                              | 管理區                                                                                                    | 斬                        | 裱匾                     | 基本資                                                         | 料區                               | 緊急應     | 變區    | 參考資料        |                 | 兌明區                            |                         |                             |            |
|         | ∎<br>1<br>1<br>1<br>1<br>1<br>1<br>1<br>1<br>1<br>1<br>1<br>1<br>1<br>1<br>1<br>1<br>1<br>1<br>1 | ▷ 化學<br>化學                                                                                                    | 品管理與<br>品減量              | <sub>申報系統</sub><br>【作業 | :> 化學品管                                                     | 理區 > 一般                          | 股化學品減   | 建作業   |             |                 |                                |                         |                             |            |
| (       | [55005<br>減量成                                                                                    | 53-測試<br>功                                                                                                    | <sup></sup>              | 的保管清                   | <sup>諢</sup><br>完成减                                         | 里                                |         |       |             |                 |                                |                         |                             |            |
|         | 減量                                                                                               | THE REPORT OF THE REPORT OF TH | 項次                       |                        | 化學品ID                                                       |                                  | Cas No. |       | 英文名稱        |                 | 中文品                            | 名                       | ļ                           | 剩餘量(公斤)    |